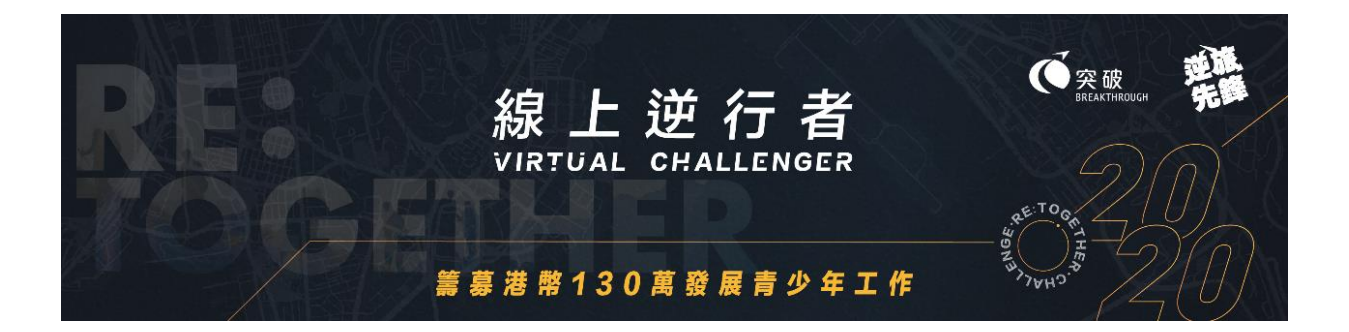

## 「線上逆行者」上載記錄及專頁使用簡介

## (隊伍適用)

\*請儘量使用 Safari, Google Chrome, Firefox 等瀏覽器,否則部份上載功能可能出現問題。

使用簡介包括以下不同部份,參加者可按需要查閱:

- A. 隊伍登入
- B. 上載時數記錄
- C. 分享挑戰點滴
- D. 编輯專頁之隊伍圖像及簡介
- E. 隊伍專頁使用及介紹
- F. 搜尋參加者/隊伍專頁

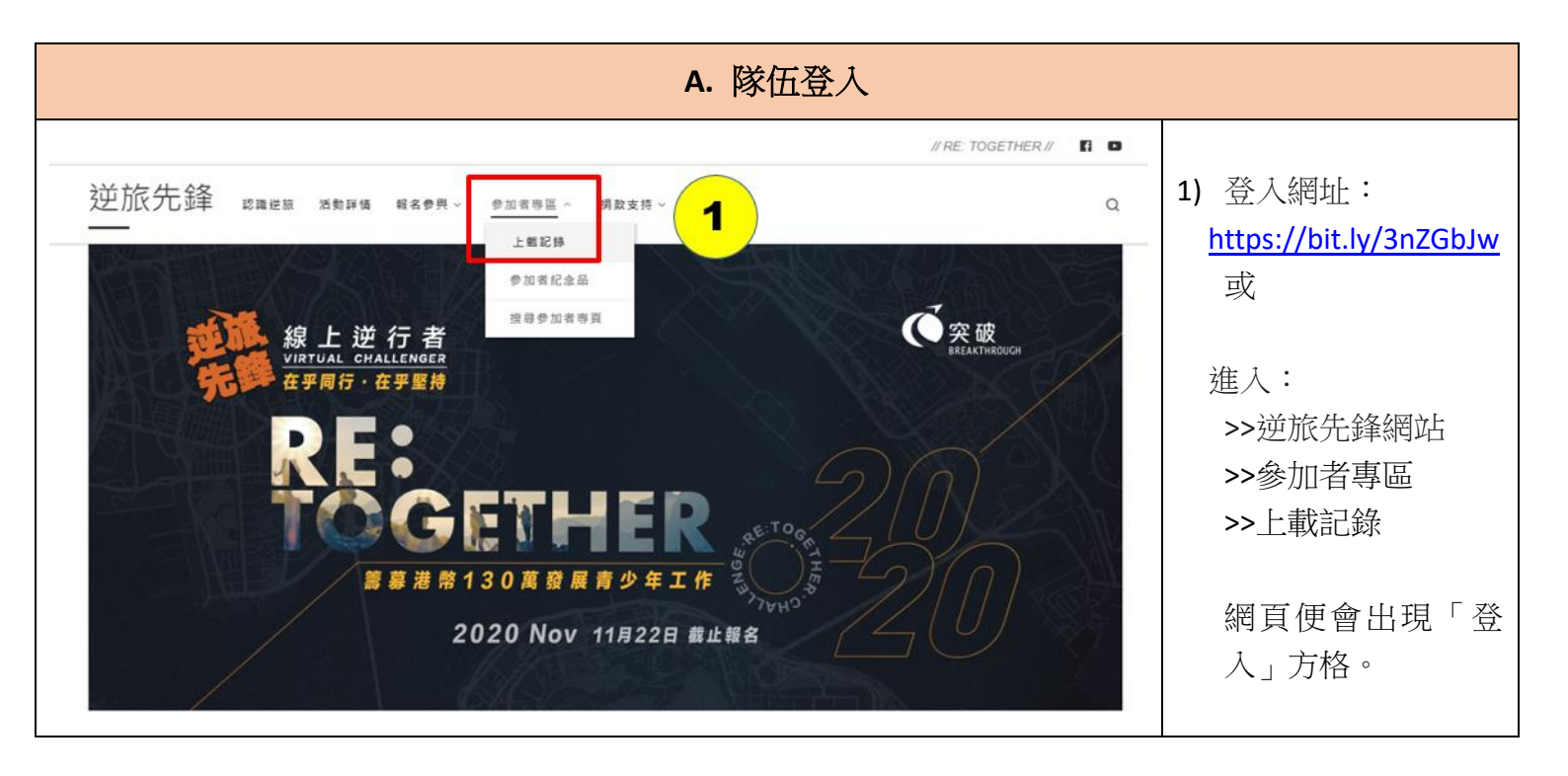

| Login required to view this page. Please <u>Login</u> .                            | 2) | 選擇「以使用者名稱<br>和密碼登入」                                |
|------------------------------------------------------------------------------------|----|----------------------------------------------------|
| 透過 WordPress.com 登入   現在開始,將 WordPress.com 帳戶連結到 逆旅   先鋒 即可節省登入時間。     以使用者名稱和密碼登入 |    |                                                    |
| Login required to view this page. Please Login.                                    | 3) | 輸入你的「電郵地<br>址」及「密碼」。登<br>入資料已經電郵通                  |
| 室碼 3                                                                               | 4) | 知全隊隊員。<br>選擇「我不是機械<br>人」,並按系統指示<br>揀選圖案,以確認身<br>份。 |
| 中<br>我不是自動程式<br><sup>RECAPTCHA</sup><br><sup>REW</sup> 建設第一條故                      | 5) | 按「登入」,然後進<br>入「上載記錄及更新<br>資料」頁面。                   |
| <ul> <li>□ 配住我</li> <li> 或</li> <li> 透過 WordPress.com 登入</li> </ul>                |    |                                                    |

|                                                                        | B      | 上載時數             | 記錄〔 <mark>適</mark> 用                                                                                                    | 月於 <b>11</b> 月 <b>1-30</b> 日〕 |                                   |                             |
|------------------------------------------------------------------------|--------|------------------|----------------------------------------------------------------------------------------------------|-------------------------------|-----------------------------------|-----------------------------|
| 線上逆行者2020                                                              | - 上載   | 記錄及              | 更新資料                                                                                                    | 4                             | 6)                                | 在「參加者姓名」 選擇<br>完成該項記錄的隊員。   |
| 請在 <mark>11月30日或以前</mark> ,累積参加維<br>品(包括襟章及贊助禮品)。                      | 別之目標運動 | 時數及上載截           | 圖記錄,成功完成                                                                                                    | 就戰可獲電子活動證書及紀念                 | 7)                                | 輸入本次上載時數之數                  |
| 隊伍名稱:WE Re_Together                                                    |        |                  |                                                                                                    |                               |                                   | 字(例如完成了 1.5 小               |
| 參加者姓名:張奕旅<br>何先峰<br>李桐衡                                                |        |                  |                                                                                                    |                               |                                   | 時的運動,即輸入"1小時<br>30分鐘")。     |
| 陳堅池<br>隊伍編號・VC <b>T9</b> 99                                            |        |                  |                                                                                                    |                               | 8)                                | 選擇一項「挑戰形式」                  |
| 挑戰級別:逆之突破 (60小時)                                                       |        |                  |                                                                                                    |                               |                                   | (跑步/步行、行山、單<br>車、在家運動)      |
| A. 上載時數記錄 如隊員一同完成旅程,請每位隊員分別上載時數記錄及截圖,例如:4人一同完成1小時跑步,須分別上載4次,每位隊員輸入1小時。 |        |                  |                                                                                                    |                               | 9)                                | 按下「選擇檔案」 /                  |
| <u> <b>◆</b>加者姓名:</u><br>▼ 6                                           |        |                  |                                                                                                    |                               |                                   | 於手機或電腦選擇任何<br>應用程式 Apps 之螢幕 |
| 完成時數:(輸入不少於10分鐘)<br>0 小時 7                                             |        |                  |                                                                                                    |                               |                                   | 截圖(截圖 密顯示記錄<br>日期及運動時數)。    |
| 0 分鐘                                                                   |        |                  |                                                                                                    |                               | 10                                | )按「提交」。                     |
| × 8                                                                    |        |                  |                                                                                                    |                               | *女                                | 口隊員一同完成旅程,請                 |
| 上載截圖:<br>Choose File To file 9                                         |        |                  |                                                                                                    |                               | 每<br>錄                            | 位隊員分別上載時數記<br>及截圖,例如:4人一同   |
|                                                                        |        |                  |                                                                                                    | 完載                            | 成 $1$ 小時跑步, 須分別上<br>4 次, 每位隊員輸入 1 |                             |
|                                                                        |        |                  |                                                                                                    |                               | ++×                               | 時。                          |
| 累積時數 : <mark>8 小時 0 分鐘</mark>                                          | ] 11   |                  |                                                                                                    |                               | 11                                | )系統會自動加上你們曾                 |
| 上載時間 参加者姓名                                                             | 挑戰形式   | │<br>□ 登記時數<br>│ |                                                                                                    | 刪除査科                          |                                   | 上載的記錄總時數以供參考。               |
| 2020-10-12 19:47:45 李桐衡                                                | 行山     | 6小時0分鐘           |                                                                                                    | 删除<br>12                      | 12                                | )如發現之前上載的資料<br>有誤,可選擇「刪除」   |
| 2020-10-12 19:47:22 張奕璇                                                |        | 2小時0分鐘           | Compared with the second second | 刪除                            |                                   |                             |

| C. 分享挑戰點滴                                                                                                    |                                                                                                    |
|----------------------------------------------------------------------------------------------------|----------------------------------------------------------------------------------------------------|
| <b>B. 分享挑戰點滴</b><br>歡迎你在此上載挑戰相片(每次上載1張,共可上載50張)及分享點滴,已上載的資料亦會在參加者專頁內展<br>示,讓支持者緊貼你的進度,為你打氣!                     | 13)在「參加者姓名」選<br>擇上載資料的隊員。                                                                                                    |
| emātas;<br>・・・・・・・・・・・・・・・・・・・・・・・・・・・・・・・・・・・・                                                                 | <ul> <li>14)按下「選擇檔案」/「Choose File」按鈕,於手機或電腦選擇相片。每次上載1<br/>張。</li> <li>15)於空格內輸入文字(請注意系統不支援顯示表情符號 emoji),分享挑戰旅程的點滴。如沒有分享可直接按下「提交」。</li> <li>16)按「提交」。</li> </ul> |
| 上戦時間     参加者姓名     相片     弘演分享     删除資料       2020-10-12 19:57:48     張奕旅     張奕旅     17     秋高氣爽踩單車~正!!     18 | 17)所有已上載的相片<br>及文字將記錄在下<br>方表格及在你們的<br>隊伍專頁內展示。                                                                                                    |
| 2020-10-12 19:48:56 李桐衡 李桐衡 歐國 中國 中國 中國 中國 中國 中國 中國 中國 中國 中國 中國 中國 中國                                           | 18) 如發現之前上載的<br>資料有誤,可選擇<br>「刪除」並重新輸入<br>及上載。                                                                                                    |
|                                                                                                    | 19) 系統可供上載最多<br>50 張相片,如欲繼續<br>上載新的相片,請先<br>「刪除」部份已上載<br>的相片並更換新的<br>相片。                                                                                        |

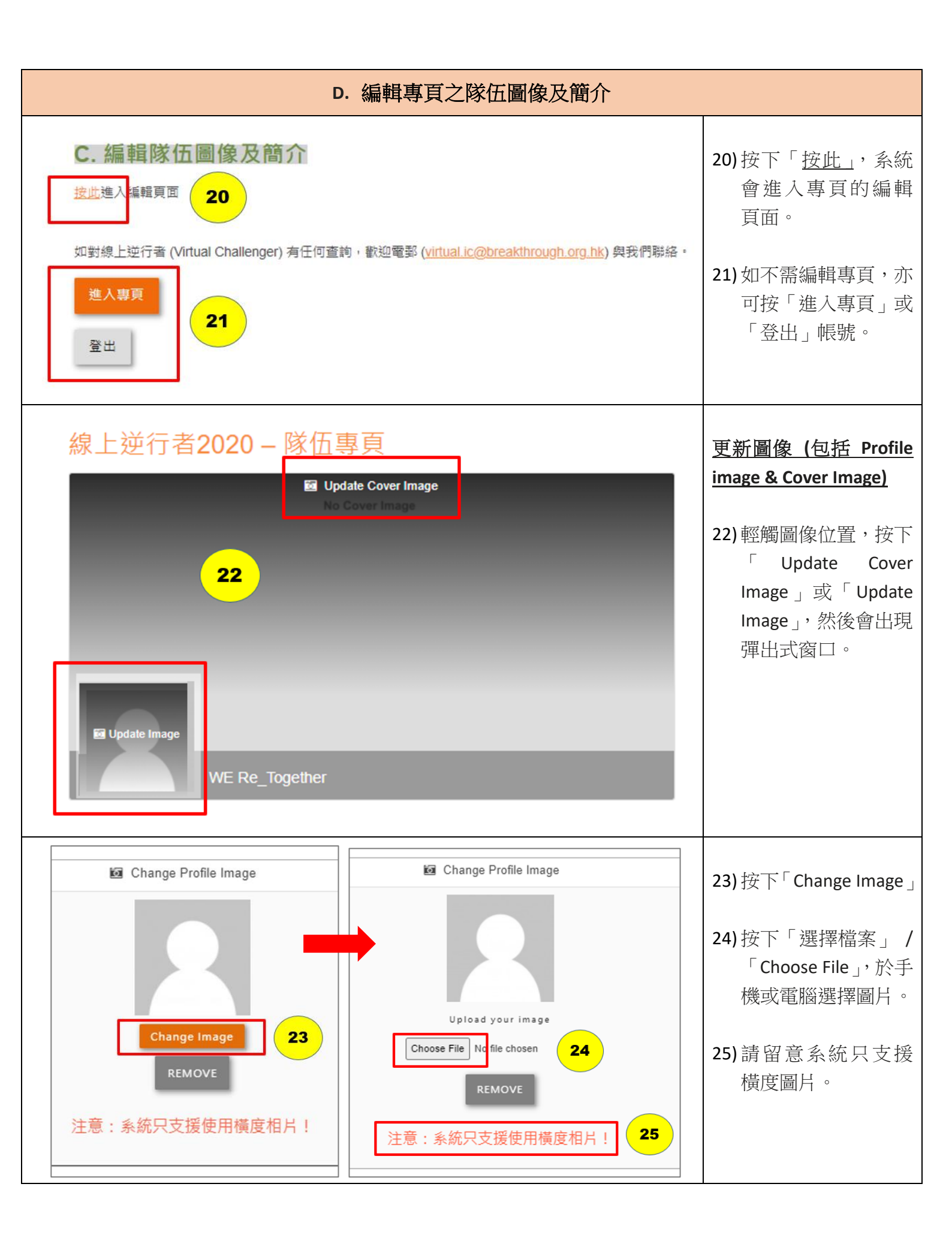

| E Change Profile<br>Upload your<br>Choose File Logo-7850 | e mage x<br>mage<br>cara base<br>cara base<br>c | 26)可裁剪選擇想顯示<br>的圖片範圍,然後按<br>下「Crop & Save」。 |
|----------------------------------------------------------|----------------------------------------------------------------------------------------------------|---------------------------------------------|
| 線上逆行者2020                                                | <u>- 隊伍專頁</u>                                                                                                    | 27)已上載的圖片將顯<br>示在你們的隊伍專<br>頁內。              |
| 隊伍名稱:<br>參加者姓名:                                          | WE Re_Together<br>張奕旅<br>何先峰<br>李桐衡<br>陳堅池                                                                                                    | <u>編輯隊伍簡介</u><br>28)按下「更新隊伍簡<br>介」進入編輯頁面。   |
| 隊伍編號:<br>挑戰級別:<br>隊伍簡介:<br>✔ <u>更新隊伍簡介</u>               | VCT999<br>逆之突破 (60小時)<br>28                                                                                                    |                                             |

| 線上逆行者:<br>編輯資料<br>SAVE CANCEL<br>Details<br>IR 在蜀介: * | 2020 — 參加者專頁<br>30<br>WE Re_Together                                                        | <ul> <li>29)於空格內輸入文字,作為你們的隊伍簡介訊息。</li> <li>30)按「SAVE」。</li> </ul> |
|-------------------------------------------------------|---------------------------------------------------------------------------------------------|-------------------------------------------------------------------|
| 參加者姓名:                                                | 張奕旅<br>何先峰<br>李桐衡<br>陳堅池                                                                    | 31)已上載的文字將顯<br>示於「隊伍簡介」內。                                         |
| 隊伍編號:                                                 | VCT999                                                                                      |                                                                   |
| 挑戰級別:                                                 | 逆之突破 (60小時)                                                                                 |                                                                   |
| 隊伍簡介:                                                 | Hello~ 我地參加咗「線上逆行者」,身體力行為突破機構籌款!邀請大家與我地同行,支持我地完成目標<br>啦!!!!!!!!!!!!!!!!!!!!!!!!!!!!!!!!!!!! |                                                                   |
| ● 更新隊伍簡介                                              |                                                                                             |                                                                   |

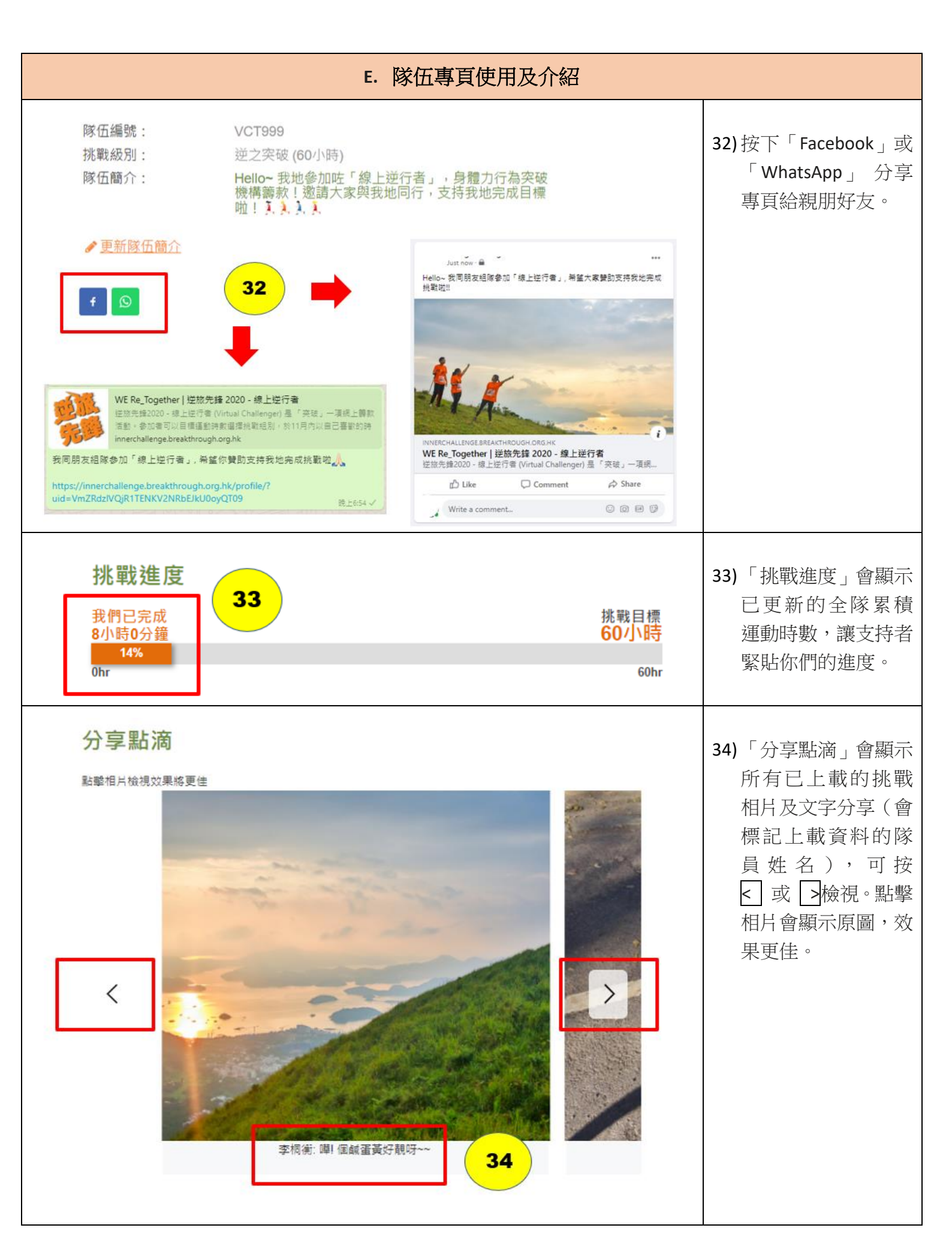

| 累積      | 責贊助 <b>\$600</b> 港                                                                                                    | 5幣 36           |                  |                                     | <b>35)</b> 按下「立即贊助」進<br>入「贊助捐款表                        |
|---------|----------------------------------------------------------------------------------------------------|-----------------|------------------|-------------------------------------|--------------------------------------------------------|
| 1       | 贊助者<br>Matchman                                                                                                    | <b>對皇</b><br>全體 | 金額<br>中<br>\$500 | 打氣訊息<br>我見過你成功, 見過你失敗, 但未見過你放<br>奋) | 格」,支持者可選擇<br>Payme/ PayPal 網上<br>步立可留言经你               |
| 2<br>如對 | 空 我們這一家~       强奕旅       \$100       我們這一家~一定提住你完成挑戰!         立即贊助       35         四對線上逆行者 (Virtual Challenger) 有任何查詢,歡迎電郵 (virtual.ic@breakthrough.org.hk) 與我們聯絡。 |                 |                  |                                     | 們打氣。大會經電郵發放電子捐款收據給你們的支持者。                              |
|         |                                                                                                    |                 |                  |                                     | 36)已更新的累積贊助<br>總額、每項贊助記錄<br>及打氣訊息會顯示<br>在你們的隊伍專員<br>內。 |

| F. 搜尋參加者/隊伍專頁                                                             |                                                                                                    |  |  |  |
|---------------------------------------------------------------------------|----------------------------------------------------------------------------------------------------|--|--|--|
| 逆旅先鋒 <sup>認識逆旅 活動詳情 報名參與 &gt; <u>参加者專區</u> &gt; 捐數支持 &gt; 常見問題<br/></sup> | <ul> <li>37)所有參加者及隊伍<br/>的專頁會於此網頁<br/>列出,以便公眾搜尋<br/>瀏覽。</li> <li>38)在空格內輸入參加<br/>者/隊伍名稱,下方</li> </ul> |  |  |  |
| Home » 搜尋參加者專頁                                                            |                                                                                                    |  |  |  |
| 脑入参加者/陇伍名稱<br>WE RE_Together 38                                           | 將顯示搜尋結果。<br>39)點擊圖示便可進入<br>該參加者/隊伍專                                                                   |  |  |  |
| Total 1 members         39                                                | 頁。                                                                                                    |  |  |  |

如對線上逆行者 (Virtual Challenger)有任何查詢,歡迎電郵至 virtual.ic@breakthrough.org.hk 與我們聯絡。